## Οδηγίες ρύθμισης για την ασφαλή λειτουργία

## του προγράμματος Microsoft Outlook 2010 (με χρήση SSL/TLS)

Για να ρυθμίσετε τις παραμέτρους του **Microsoft Outlook 2010** ώστε να μπορείτε να στείλετε και να λάβετε mail, χρησιμοποιώντας το πρωτόκολλο **SSL** θα πρέπει να ακολουθήσετε τα παρακάτω βήματα:

- 1. Ανοίξτε το πρόγραμμα Microsoft Outlook 2010.
- **2.** Επιλέξτε **File (Αρχείο)** και **Account Settings (Ρυθμίσεις λογαριασμού)**. Επιλέξτε τον e-mail λογαριασμό σας και στη συνέχεια πατήστε **Change (Αλλαγή)**.

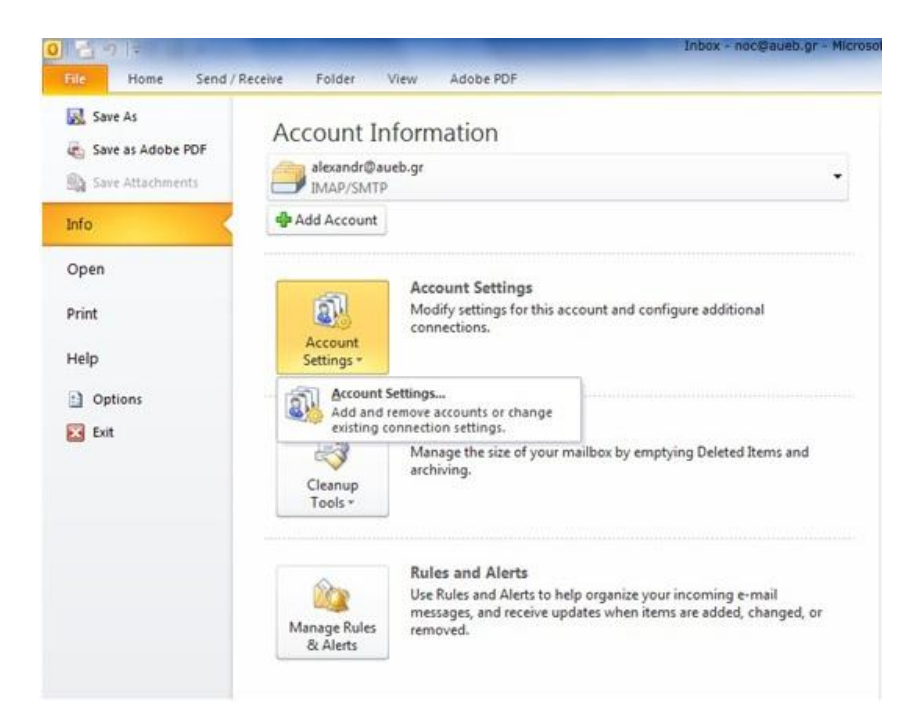

3. Πατήστε More Settings (Περισσότερες ρυθμίσεις).

| Each of these settings ar           | e required to get your e-mail accour                                                                             | it working.                                          |
|-------------------------------------|----------------------------------------------------------------------------------------------------|------------------------------------------------------|
| User Information                    |                                                                                                    | Test Account Settings                                |
| <u>í</u> our Name:                  | NOC                                                                                                    | After filling out the information on this screen, we |
| E-mail Address:                     | noc@aueb.gr                                                                                                    | below. (Requires network connection)                 |
| Server Information                  | Language and a second second second second second second second second second second second second second second |                                                      |
| Account Type:                       | POP3                                                                                                    | Test Account Settings                                |
| Incoming mail server:               | pop.aueb.gr                                                                                                    | Test Account Settings by clicking the Next button    |
| <u>Outgoing mail server (SMTP):</u> | smtp.aueb.gr                                                                                                    |                                                      |
| Logon Information                   |                                                                                                    |                                                      |
| Jser Name:                          | noc                                                                                                    |                                                      |
| Password:                           |                                                                                                    |                                                      |
| EB                                  | emember password                                                                                                 |                                                      |
| Reguire logon using Secure          | Password Authentication (SPA)                                                                                    | More Settings                                        |

4. Στην καρτέλα Outgoing Server (Διακομιστής εξερχομένων) ενεργοποιήστε τις επιλογές:

My outgoing server (SMTP) requires authentication (Ο διακομιστής εξερχομένων (SMTP) απαιτεί έλεγχο ταυτότητα) και

Use same settings as my incoming mail server (Χρήση των ρυθμίσεων του διακομιστή εισερχόμενης αλληλογραφίας).

| Internet E-mail Settings                          |                 |            |               |          |  |  |  |  |
|---------------------------------------------------|-----------------|------------|---------------|----------|--|--|--|--|
| General                                           |                 | Sent Items | ent Items Del |          |  |  |  |  |
| Outgoing Server                                   | Outgoing Server |            |               | Advanced |  |  |  |  |
| My outgoing server (SMTP) requires authentication |                 |            |               |          |  |  |  |  |
| Use same settings as my incoming mail server      |                 |            |               |          |  |  |  |  |
| Log on using                                      |                 |            |               |          |  |  |  |  |
| User <u>N</u> ame:                                |                 |            |               |          |  |  |  |  |
| Password:                                         |                 |            |               |          |  |  |  |  |
| ✓ <u>R</u> emember password                       |                 |            |               |          |  |  |  |  |
| Reguire Secure Password Authentication (SPA)      |                 |            |               |          |  |  |  |  |
|                                                   |                 |            |               |          |  |  |  |  |
|                                                   |                 |            |               |          |  |  |  |  |
|                                                   |                 |            |               |          |  |  |  |  |
|                                                   |                 |            |               |          |  |  |  |  |
|                                                   |                 |            |               |          |  |  |  |  |
|                                                   |                 |            |               |          |  |  |  |  |
|                                                   |                 |            |               |          |  |  |  |  |
|                                                   |                 |            |               |          |  |  |  |  |
|                                                   |                 |            |               |          |  |  |  |  |
| OK Cancel                                         |                 |            |               |          |  |  |  |  |

- 5. Επιλέξτε την καρτέλα Advanced (Για Προχωρημένους).
  - Για τον διακομιστή (server) **pop.aueb.gr**:

Στον Incoming Server (Διακομιστής Εισερχομένων) (POP3) ενεργοποιήστε την επιλογή This server requires an encrypted connection (Για αυτόν τον διακομιστή απαιτείται κρυπτογραφημένη σύνδεση) (SSL) και ελέγξτε ότι η θύρα σύνδεσης (port) αλλάζει σε 995.

Στον Outgoing Server (Διακομιστής εξερχομένων) (SMTP) ορίστε τη θύρα σύνδεσης (port) σε 465 και στη ρύθμιση Use the following type of encrypted connection (Χρήση του παρακάτω τύπου κρυπτογραφημένης σύνδεσης) ελέγξτε το πρωτόκολλο ασφαλούς επικοινωνίας SSL.

| Internet E-mail Settings                                  |  |  |  |  |  |
|-----------------------------------------------------------|--|--|--|--|--|
| General Outgoing Server Connection Advanced               |  |  |  |  |  |
| Server Port Numbers                                       |  |  |  |  |  |
| Incoming server (POP3): 995 Use Defaults                  |  |  |  |  |  |
| This server requires an <u>encrypted</u> connection (SSL) |  |  |  |  |  |
| Outgoing server (SMTP): 465                               |  |  |  |  |  |
| Use the following type of engrypted connection: SSL       |  |  |  |  |  |
| Server Timeouts                                           |  |  |  |  |  |
| Short                                                     |  |  |  |  |  |
| Delivery                                                  |  |  |  |  |  |
| Leave a copy of messages on the server                    |  |  |  |  |  |
| Remove from server after 14 and Gays                      |  |  |  |  |  |
| Remove from server when deleted from Deleted Items        |  |  |  |  |  |
|                                                           |  |  |  |  |  |
|                                                           |  |  |  |  |  |
|                                                           |  |  |  |  |  |
|                                                           |  |  |  |  |  |
| OK Cancel                                                 |  |  |  |  |  |

• Για τον διακομιστή (server) imap.aueb.gr:

Στον Incoming Server (Διακομιστής Εισερχομένων) (IMAP), στη ρύθμιση Use the following type of encrypted connection (Χρήση του παρακάτω τύπου κρυπτογραφημένης σύνδεσης) επιλέξτε το πρωτόκολλο ασφαλούς επικοινωνίας SSL και ελέγξτε ότι η θύρα σύνδεσης (port) αλλάζει σε 993.

Στον Outgoing Server (Διακομιστής εξερχομένων) (SMTP) ορίστε τη θύρα σύνδεσης (port) σε 465 και στη ρύθμιση Use the following type of encrypted connection (Χρήση του παρακάτω τύπου κρυπτογραφημένης σύνδεσης) επιλέξτε το πρωτόκολλο ασφαλούς επικοινωνίας SSL.

| Internet E-mail Setting                                                            | IS                       | ×                         |  |  |  |  |  |
|------------------------------------------------------------------------------------|--------------------------|---------------------------|--|--|--|--|--|
| General<br>Outgoing Server                                                         | Sent Items<br>Connection | Deleted Items<br>Advanced |  |  |  |  |  |
| Server Port Numbers                                                                |                          |                           |  |  |  |  |  |
| Use the following type of encrypted connection: SSL                                |                          |                           |  |  |  |  |  |
| Outgoing server (SMTP): 465<br>Use the following type of engrypted connection: SSL |                          |                           |  |  |  |  |  |
| Server <u>T</u> imeouts                                                            | Long 1 minute            |                           |  |  |  |  |  |
| Folders<br>Root <u>f</u> older path:                                               |                          |                           |  |  |  |  |  |
|                                                                                    |                          |                           |  |  |  |  |  |
|                                                                                    |                          |                           |  |  |  |  |  |
|                                                                                    |                          |                           |  |  |  |  |  |
|                                                                                    |                          | OK Cancel                 |  |  |  |  |  |

6. Στη συνέχεια πατήστε ΟΚ.